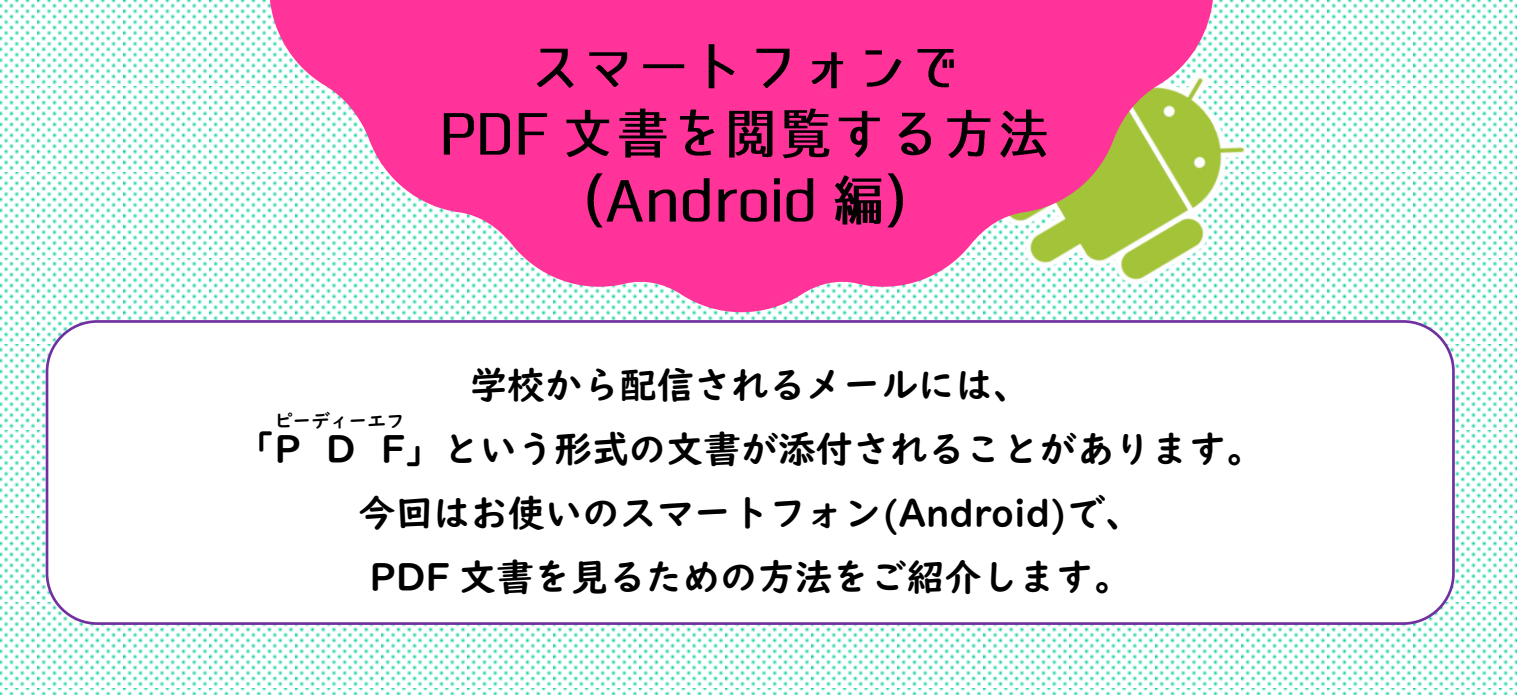

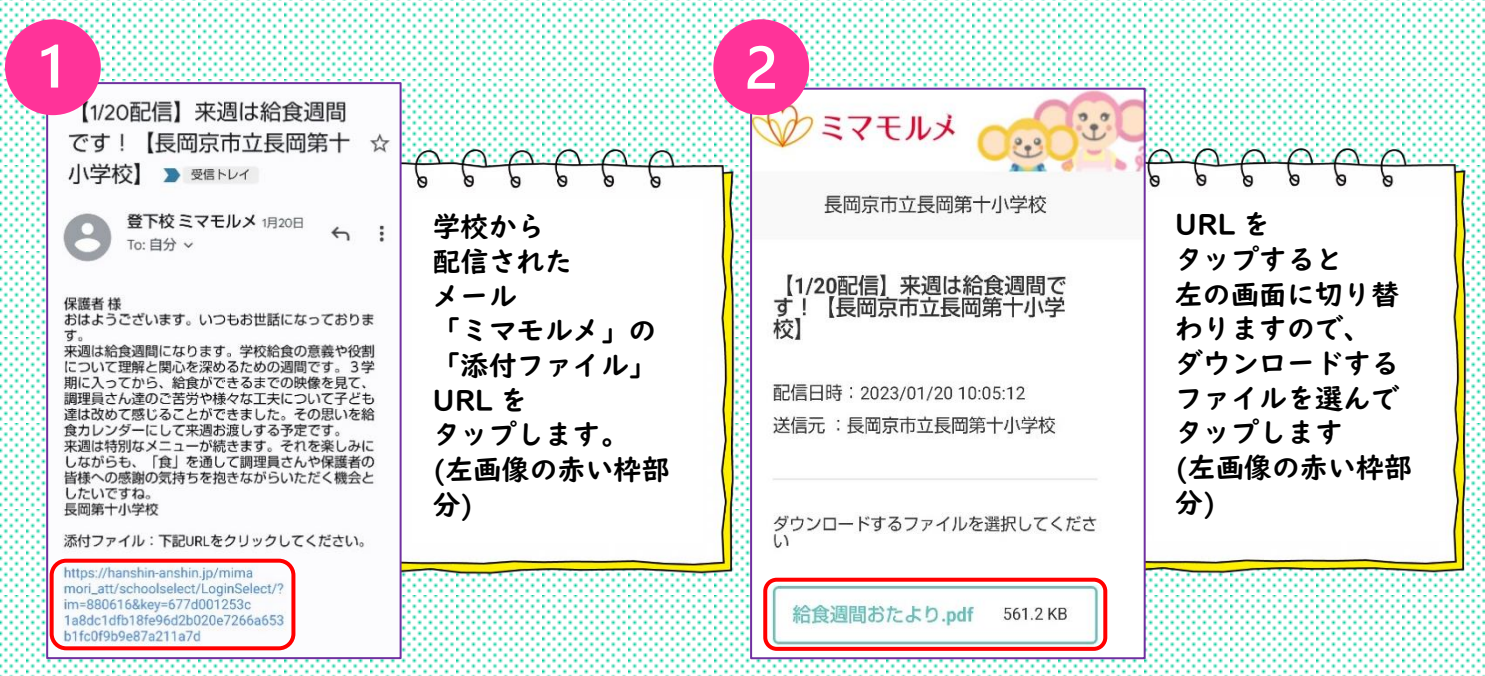

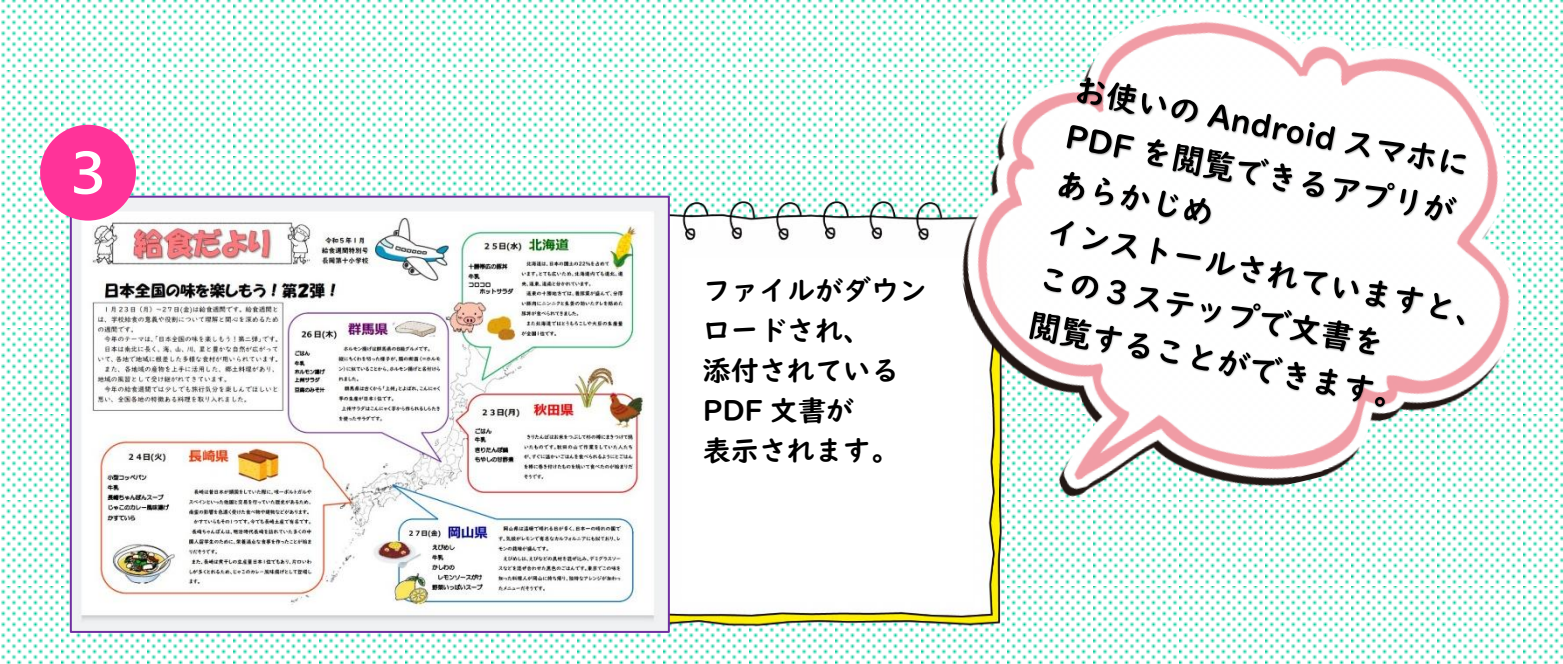

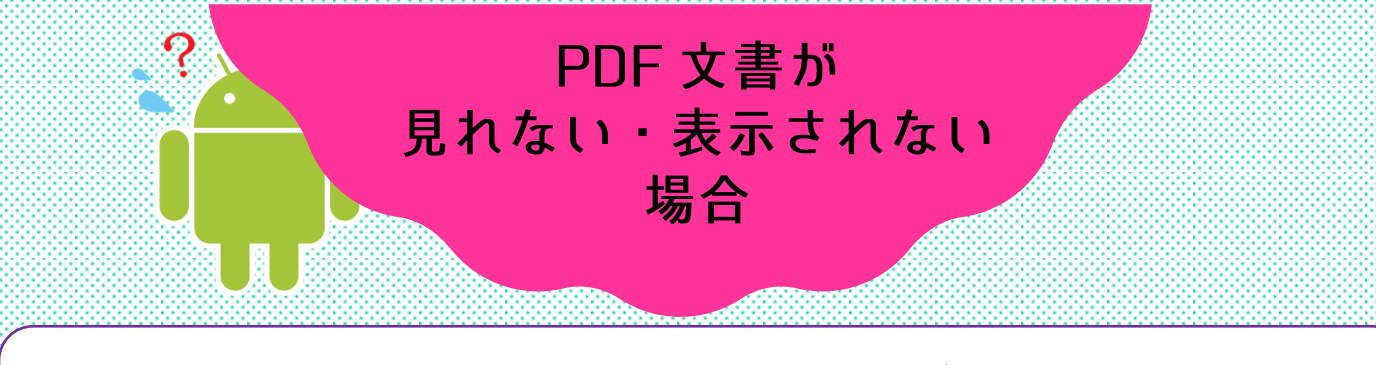

使用されている Android スマホで PDF 文書を見ることができない・表示されない… ということがあった場合、以下のことをお試しください

## アプリをインストールする

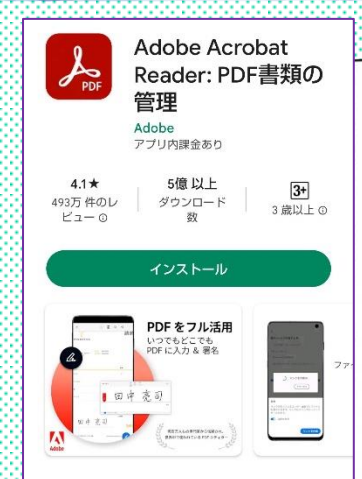

## このアプリについて

アドビのモバイルPDFアブリがあれば、ブリンタ ーがなくてもPDFのドキュメントにそのままサイ ン・書き込み・保存!ファイル変換でPDF化すれ ばファイル管理も楽々。

>

Android スマホに PDF を表示できるアプリが インストールされていないと、 「このファイルを開くためのアプリがありません」という エラーが表示され、PDF ファイルを開くことができません。 そのため、PDF を表示できるアプリをお持ちでない場合は、 Google Play ストアからインストールしましょう。 おすすめのアプリは、無料で使用できる 「Adobe Acrobat Reader」です。 インストール後の設定などは下記を参考にしてください。

|                                           |                                                                                                    |   |                                  |   |                                                    | 88 |                                                                        |
|-------------------------------------------|----------------------------------------------------------------------------------------------------|---|----------------------------------|---|----------------------------------------------------|----|------------------------------------------------------------------------|
|                                           | 2                                                                                                    |   | <b>3</b>                         |   | (4),real                                           | (  | 5                                                                      |
|                                           |                                                                                                    |   | <ul> <li>このデバイス上 &gt;</li> </ul> | ) | ADDBE ACROBAT                                      |    | すべてのファイル                                                               |
| and and a second                          | and a second second sec |   | Adobe クラウドストレージ +                |   |                                                    |    | へのアクセス                                                                 |
|                                           | 22                                                                                                    |   | 🔁 Adobe Scan +                   |   | PDF を表示、変更、保存するフ<br>ァイルへのアクセスを許可                   |    |                                                                        |
|                                           |                                                                                                    |   | 🝐 Google ドライブ 🛛 +                |   | お客様の同意なしに、ファイル<br>が変更または削除されることは<br>ありません。設定アプリで権限 |    | A                                                                      |
| ACrobat Reader にようこて<br>どこからでも文書をすばやく操作でき | お客様のプライバシーを守る<br>アプリのアクティビティやクラッシュ                                                                                                    |   | 🐔 OneDrive +                     |   | を有効にすることができます。<br>詳細情報                             |    | Adobe Acrobat<br>23.1.0.25718                                          |
| るように設計された、使いやすいPDF<br>ツールです。              | データをアドビと共有するには、「続<br>行」をタップします。アドビはこのデ<br>ータを活用してアプリを改善し、お客                                                                                                    |   | 😻 Dropbox +                      |   | 設定に移動                                              | ľ  | 全ファイルの管理権を付与                                                           |
| Google でログイン                              | 様のエクスペリエンスをパーソナライ<br>ズします。この環境設定は、いつでも<br>設定画面で変更できます。                                                                                                    |   | 電子メールの PDF +<br>Gmail +          |   | 今はしない                                              |    | 0                                                                      |
| Facebook でログイン                            | 詳細情報                                                                                                    |   | その他のファイルを参照                      |   | <b>(</b> +)                                        |    | このアプリに対して、デバイス内または接続され<br>ているストレージ ポリューム内のファイルすべて                      |
| Apple でログイン                               | 瀬石                                                                                                    |   | <b>A b</b> Q                     |   | <b>↑ ■</b> Q                                       |    | の参照、変更、削除を許可します。許可されてい<br>る場合、アプリがユーザーの事前の承認なしにフ<br>ァイルにアクセスすることもあります。 |
| ( 🚺 Adobeでログイン )                          |                                                                                                    | 1 | ホーム ファイル 検索                      | J | n-4 27416 88                                       |    |                                                                        |
| マプリお動時にログイ                                | ト記の画面に漂移する                                                                                                    |   | スマホにダウンロード                       |   | ファイルをキテオスた                                         |    | 「全コッイルの管理権                                                             |
| ) ) ) 起動時にロノイ                             | 工記の画面に達移する                                                                                                    |   |                                  |   | ノノイルとAC小りるた                                        |    | エノアリルの自理推                                                              |
| ノを氷められまりか、                                |                                                                                                    |   |                                  |   |                                                    |    | を刊子」を氷められま                                                             |
| ユーザー作成をしなく                                | 赤枠内の「続行」をタ                                                                                                    |   | たい場合は、                           |   | 「アクセスの許可」を                                         |    | すので、                                                                   |
| ても使用できます。                                 | ップします。                                                                                                    |   | 上記赤枠内の                           |   | 求められますので、                                          |    | 上記赤枠内をタップし                                                             |
| (赤枠内の「×」をタ                                |                                                                                                    |   | 「このデバイス上」を                       |   | 「設定に移動」を                                           |    | て許可をします。                                                               |
| ップします。)                                   | ÷                                                                                                    |   | タップします。                          |   | タップします。                                            |    | 以上で設定は終了で                                                              |
|                                           |                                                                                                    |   |                                  |   |                                                    |    | (す。                                                                    |
|                                           |                                                                                                    |   | 20                               |   |                                                    |    |                                                                        |

## ダウンロードフォルダから PDF 文書を開く

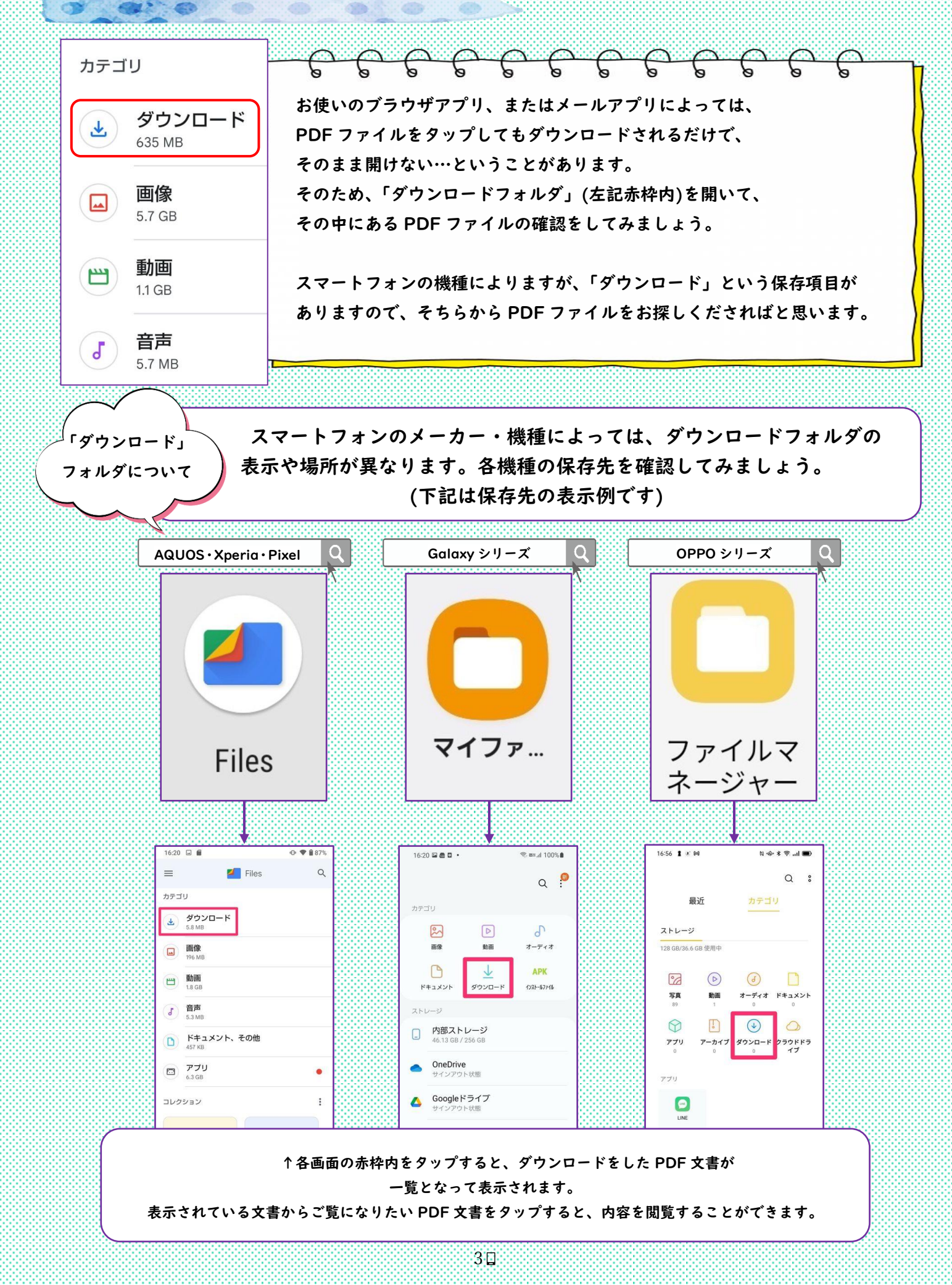